# onex

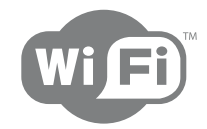

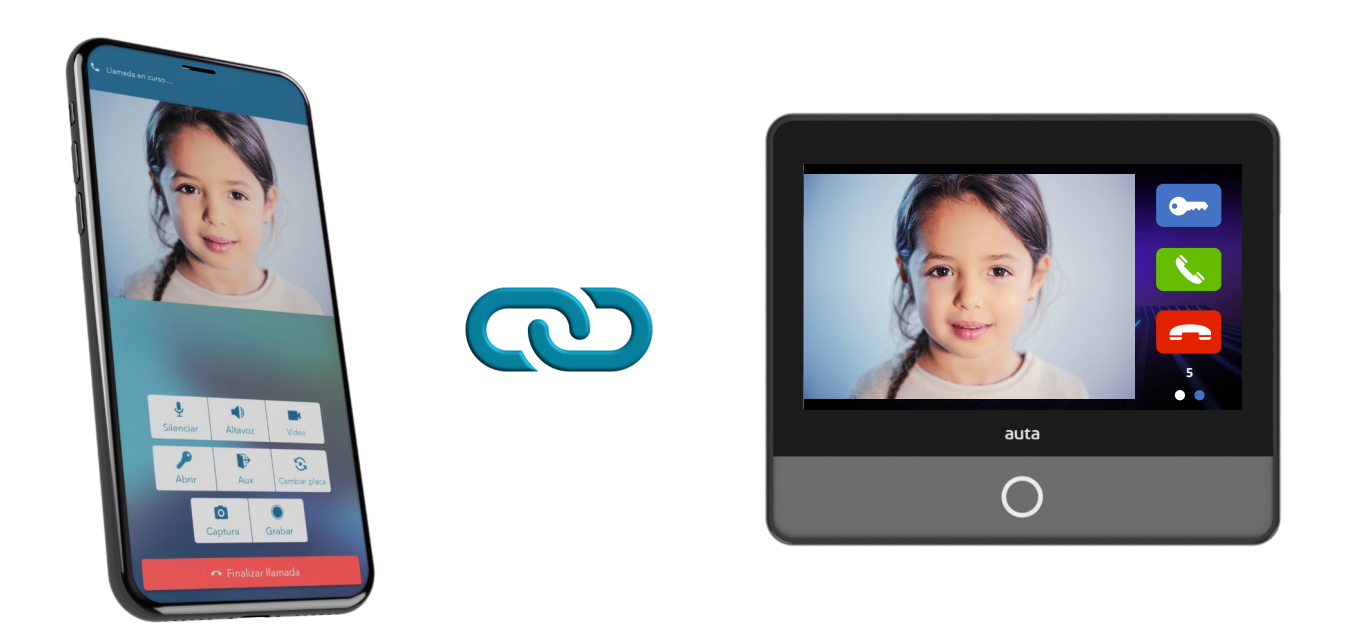

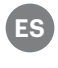

**ES** GUÍA RÁPIDA. VINCULAR DISPOSITIVO

(EN) QUICK GUIDE. PAIR DEVICE

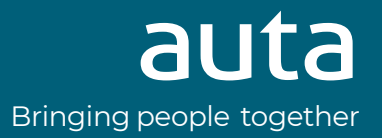

# 1\_ Descargue la aplicación Auta ONEX Download the APP Auta ONEX

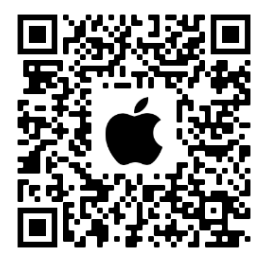

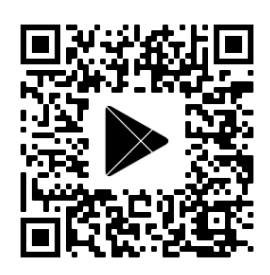

- \* Al instalar y ejecutar la APP Auta ONEX por primera vez ha de habilitar todos los permisos. Si durante el proceso no se hace, siempre puede activarlos desde la sección **ajustes/aplicaciones/Auta ONEX** de su terminal.
- \* When installing and running the Auta ONEX APP for the first time, you must enable all the permissions. If this is not done during the process, you can always activate them from the **settings/applications/Auta ONEX** section of your terminal.

#### 2\_ Registrese como nuevo usuario Register as new user

| auta<br>Bringing people together                                                                                                    | < auta<br>Broging pesque logistie                         | <b>く</b> Como añadir dispositivo                                                                                                    |
|----------------------------------------------------------------------------------------------------|-----------------------------------------------------------|----------------------------------------------------------------------------------------------------|
|                                                                                                    | Bienvenido                                                | Configuración de red                                                                                                    |
|                                                                                                    | Correo Electrónico<br>usuario@micuenta.mail<br>Contraseña |                                                                                                    |
| Conéctate con tu casa<br>desde cualquier lugar<br>Desvía las llamadas del videoportero a tu<br>móvil o tablet y conéctate a la cámara desde<br>cualquier lugar con acceso a Internet. | Iniciar sesión<br>¿Olvidaste la contraseña?               | Comprueba que tu teléfono móvil<br>y tu monitor Auta están conectados<br>a la misma red WI-FI de casa, y que<br>tu monitor Auta se encuentra en la<br>pantalla de vinculación |
| Comenzar                                                                                                    |                                                           | Siguiente<br>Saltar tutorial                                                                                                    |
| Descubrir más sobre Auta                                                                                                    | Nuevo usuario                                             | 1 de 5                                                                                                    |

- \* Siga las instrucciones en pantalla para realizar el proceso. Si ya está registrado, inicie sesión.
  Si no hay ningún monitor vinculado a su cuenta el sistema arrancará de forma automática el proceso de emparejamiento hasta que este se realice.
- \* Follow the instructions on the screen to complete the process. If you are already registered, please log in. If there is no monitor linked to your account, the system will automatically start the pairing process until it be completed.

### 3\_ Emparejar un nuevo monitor Link a new monitor

#### 3.1\_ Conecte su móvil y monitor a la misma red Wi-Fi

Connect the mobile and the monitor to the same network

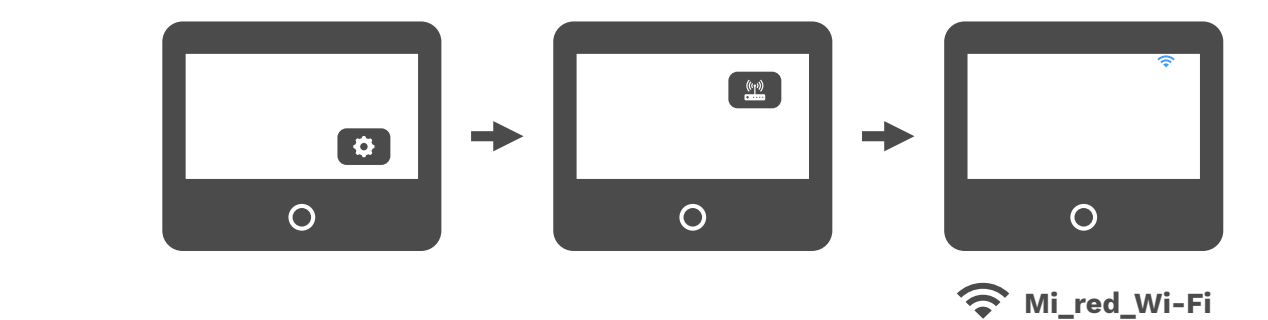

auta Bringing people together

**3.2\_Seleccione la pantalla de vinculación en el monitor ONEX e inicie el proceso en su móvil** Select the pairing screen on the ONEX monitor and start the process on your mobile

0

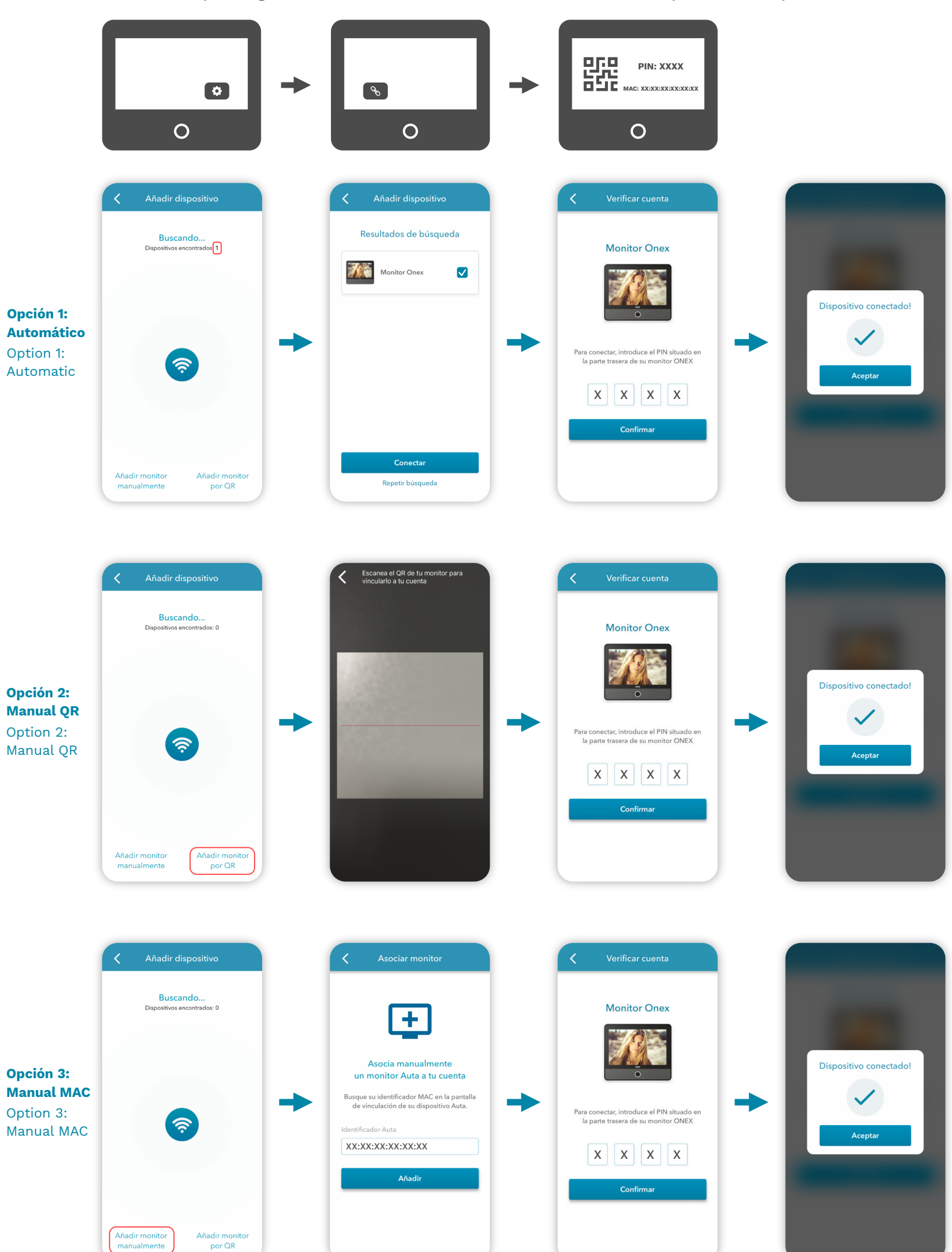

## 4\_ Visualización de dispositivos Devices visualisation

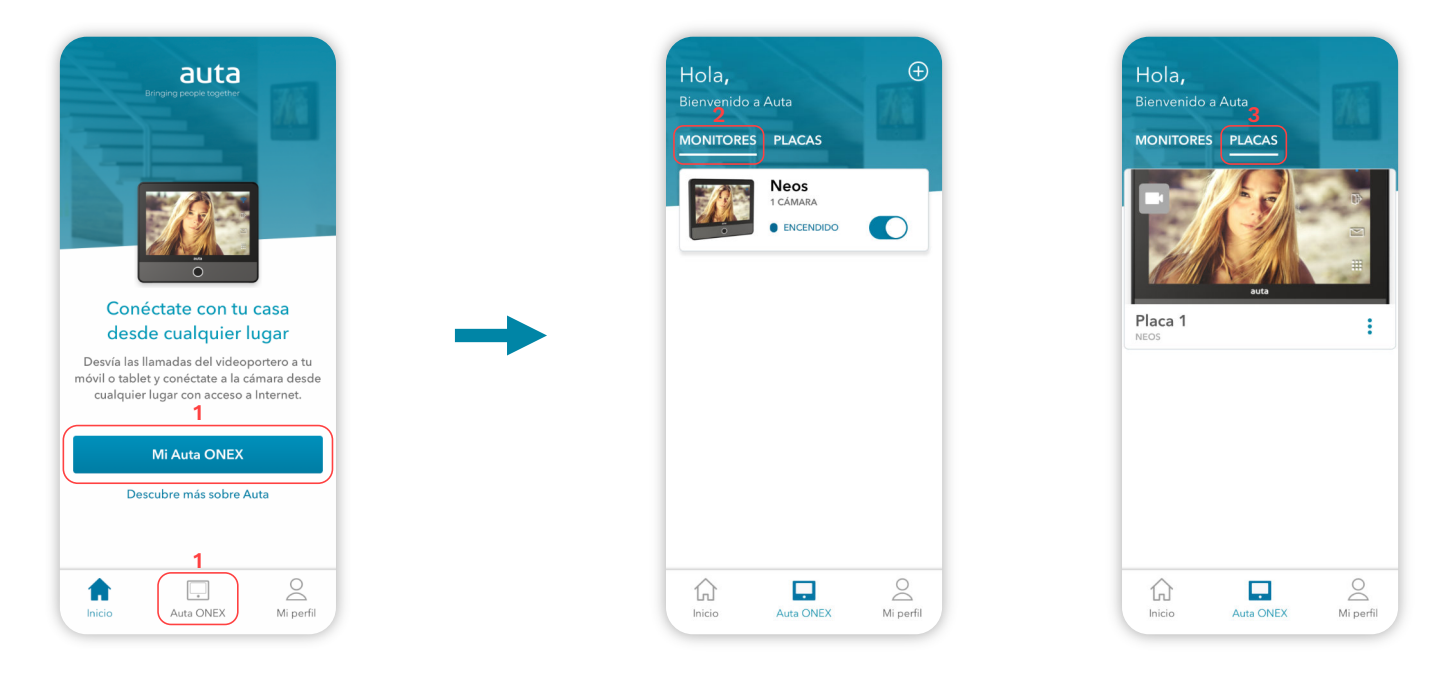

- 1- Al finalizar el proceso de vinculación correctamente podremos acceder a nuestros dispositivos presionando en el botón "Mi Auta ONEX" o en la sección inferior "Auta ONEX".
- 2- En la sección "Monitores" podremos encontrar los monitores Auta ONEX Wi-Fi que hemos emparejado con nuestro terminal así como sus opciones de configuración y accesibilidad.
- 3- En la sección "Placas" aparecerán **de forma automática** todas la placas vinculadas en la instalación a nuestra Vivienda\_Monitor ONEX Wi-Fi. Para que el sistema añada una placa a esta sección tan solo se ha de realizar una llamada a su monitor Auta Onex Wi-Fi.
- 1- At the end of the pairing process correctly we will be able to access our devices by clicking on the button "My Auta ONEX" or in the lower section "Auta ONEX".
- 2- In the "Monitors" section we can find the Auta ONEX Wi-Fi monitors that we have paired with our terminal as well as their configuration and accessibility options.
- 3- In the "Panels" section all the panels in the installation linked to our Housing\_Monitor ONEX Wi-Fi will **automatically appear**. For the system to add a panel to this section all you have to do is make a call to your Auta Onex Wi-Fi monitor.

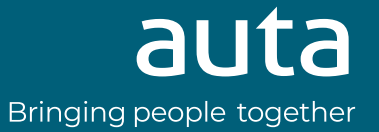